## Svolgere esami scritti con il Compito di Moodle

Il Compito è un'attività di Moodle che permette agli studenti di consegnare un elaborato, che il docente potrà poi visualizzare e valutare direttamente in piattaforma.

In particolare, sarà possibile utilizzare il Compito sia per **svolgere le prove a distanza**, sia per **consegnare quelle svolte in presenza**, nel rispetto dei protocolli anti-contagio.

Qualora la prova si svolga a distanza, sarà necessario che lo studente sia anche connesso in **video conferenza per le operazioni di sorveglianza**. A tal fine, si specificano i requisiti tecnici per le due possibili modalità di svolgimento della prova a distanza:

- **Compito scritto direttamente al terminale**: lo studente necessita del computer per svolgere la prova. Per la sorveglianza è necessario inquadrare lo studente e lo schermo, pertanto è possibile usare lo stesso computer se dotato di webcam mobile, oppure uno smartphone o tablet da cui collegarsi in videoconferenza.
- Compito scritto su carta e penna, e poi scannerizzato e caricato in piattaforma: lo studente necessita del computer per essere connesso in video conferenza e dello smartphone/tablet per la scansione e la consegna del compito.

Per familiarizzare con la funzionalità Compito, è stato attivato un corso ad iscrizione libera, dove poter effettuare delle prove di consegna: <u>https://e-l.unifi.it/course/view.php?id=14276</u>

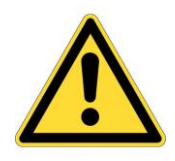

Dal primo semestre 2020/2021, tutti gli esami svolti con Moodle si svolgeranno nella **Piattaforma di erogazione per i Test online** <u>https://e-val.unifi.it</u>, dove sarà necessario autenticarsi con le proprie credenziali e accettare le politiche della privacy prima di poter accedere all'esame.

## 1. Utilizzare il Compito

Una volta che il docente ha inserito la prova nell'insegnamento in Moodle, il compito sarà visibile nella home del corso.

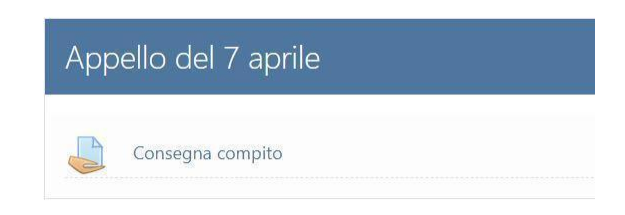

Il compito è chiuso fino al raggiungimento di data e ora di inizio delle consegne, pertanto fino a quel momento gli studenti non potranno vedere né la descrizione né eventuali file allegati.

Consegna compito Stato consegna I dettagli del compito ed il form di consegna saranno disponibili a partire dal **martedi, 7 aprile 2020, 10:00** 

Quando il compito è aperto, gli studenti potranno accedervi e visualizzare i contenuti della prova.

## Per effettuare la consegna, cliccare sul pulsante "Aggiungi consegna" in basso.

| Consegna compito                                                                                                    |                               |  |
|----------------------------------------------------------------------------------------------------|-------------------------------|--|
| Gentili studenti, gentili studentesse,                                                                                                    |                               |  |
| il compito consiste nella scrittura di un elaborato di massimo 5000 caratteri: avrete un'ora di tempo per consegnare.<br>In allegato, trovate il template da utilizzare. |                               |  |
| Levi Template.docx 🔹 🕇                                                                                                    |                               |  |
| Stato consegna                                                                                                    |                               |  |
|                                                                                                    |                               |  |
| Stato consegna                                                                                                    | Nessun tentativo              |  |
| Stato valutazione                                                                                                    | Non valutata                  |  |
| Termine consegne                                                                                                    | martedì, 7 aprile 2020, 11:00 |  |
|                                                                                                    | Aggiungi consegna             |  |

Si aprirà così una pagina con lo spazio per caricare il file e consegnare. Sarà necessario anche spuntare la dichiarazione sull'originalità del lavoro.

Non hai ancora consegnato

| Dichiaro che questo compito è un mio lavoro originale, eventuali riferimenti o citazioni di opere di altre persone sono debitamente segnalate. |                                                                           |  |
|----------------------------------------------------------------------------------------------------|---------------------------------------------------------------------------|--|
| - Obbligatorio                                                                                                    |                                                                           |  |
|                                                                                                    | Dimensione massima per i file nuovi: 50MB, numero massimo di allegati: 10 |  |
|                                                                                                    | III 🗮 🖿                                                                   |  |
| E File                                                                                                    | /                                                                         |  |
|                                                                                                    | <b>↓</b>                                                                  |  |
| Per caricare file, trascinali e rilasciali qui.                                                                                                |                                                                           |  |
| Salva modifiche                                                                                                    | Annulla                                                                   |  |

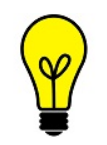

Nel caso di **compito svolto con carta e penna** e poi scannerizzato con lo smartphone, si fa presente che la procedura di consegna può essere fatta direttamente dal telefono, e consigliamo di utilizzare la app di Moodle: maggiori informazioni nel <u>tutorial dedicato</u>.

Una volta consegnato il compito, **lo studente riceve una notifica via email** dalla piattaforma, e visualizza lo stato di consegna effettuata in verde.

Fino allo scadere del tempo, lo studente potrà apportare modifiche al proprio lavoro.

## Stato consegna

| Stato consegna         | Consegnato per la valutazione   |
|------------------------|---------------------------------|
| Stato valutazione      | Non valutata                    |
| Termine consegne       | mercoledì, 8 aprile 2020, 11:00 |
| Tempo rimasto          | 28 min. 17 secondi              |
| Ultima modifica        | mercoledì, 8 aprile 2020, 10:31 |
| Consegna file          | Scansione_XXX.pdf 🛐 🛨           |
| Commenti alle consegne | Commenti (0)                    |
|                        | Modifica consegna               |

Puoi ancora modificare la tua consegna